### Manual de instruções | Durômetro Portátil Digital - 400.130 PLUS

Leia cuidadosamente as instruções antes de utilizar o equipamento.

# DIGIMESS

Contato: sac@digimess.com.br

Este produto possuiu 1 ano de garantia contra defeitos de fabricação. Fabricado na China. Importado por Digimess Instrumentos de Precisão Ltda. CNPJ 05.396.034/0001-60

# Índice

| 1. | Introdução                          | 03 |
|----|-------------------------------------|----|
| 2. | Estrutura e princípios de teste     | 06 |
| 3. | Especificações técnicas             | 07 |
| 4. | Medição                             | 09 |
| 5. | Lembretes especiais                 | 11 |
| 6. | Procedimentos detalhados de medição | 11 |
| 7. | Manutenção                          | 26 |
| 8. | Transporte e armazenagem            | 27 |
| 9. | Partes fora da garantia             | 27 |

# 1. Introdução

#### 1.1. Características

- > Display LCD de matriz de pontos 128x32.
- > Interface de comunicação USB.
- > Direção de impacto automaticamente identificada.
- > Memória para 270 médias em 9 arquivos.
- > Podem ser pré-ajustados o limite de dureza superior e inferior.
- > Iluminação extra do display para ser usada quando houver luz ambiente fraca.
- > Com indicador de carga da bateria no display LCD, o operador pode observar a extensão de carga a qualquer momento.
- > Desliga automaticamente após período sem uso.
- > Função de calibração eletrônica.
- > Bateria AAA 1,5V (2 peças)
- O software para PC (opcional) pode ser instalado de acordo com a necessidade do usuário.

#### 1.2. Aplicação principal e faixa de medição

#### 1.2.1. Aplicação principal

- > Testes em equipamentos montados e peças instaladas permanentemente.
- > Cavidade de matriz dos moldes.
- > Peças pesadas.
- > Espaço estreito para teste onde é instalada a peça de trabalho.
- > Mancais e outras peças.
- > Casos que requerem resultados de prova com registro original normalizado.
- > Identificação rápida no recebimento do tipo de material adquirido.
- > Testes rápidos em posições diversas de medição em multipontos para peças robustas.

#### 1.2.2. Capacidade do teste

#### Tabela 1

| Material                                  | Escala de dureza | Capacidade de medição |
|-------------------------------------------|------------------|-----------------------|
| Aço e aço carbono                         | HRC              | 20,0~68,4             |
| [Cast Steel]                              | HRB              | 38,4~99,8             |
|                                           | HB               | 81~654                |
|                                           | HV               | 81~955                |
|                                           | HS               | 32,5~99,5             |
| Aço ferramenta                            | HRC              | 20,4~67,1             |
| [CWT. Steel]                              | HV               | 80~898                |
| Aço inoxidável                            | HRB              | 46,5~101,7            |
| [STAIN. Steel]                            | НВ               | 85~655                |
|                                           | HV               | 85~802                |
| Ferro fundido cinzento - [GC. Iron]       | HB               | 93~334                |
| Ferro fundido nodular - [NC. Iron]        | HB               | 131~387               |
| Ligas de alumínio                         | HB               | 19~164                |
| [Cast Alumin]                             | HRB              | 23,8~84,6             |
| Ligas de cobre-zinco                      | HB               | 40~173                |
| [Copper-Zinc]                             | HRB              | 13,5~95,3             |
| Ligas de cobre-alumínio - [Copper-Alumin] | HB               | 60~290                |
| Cobre - [Wrought Copper]                  | HB               | 45~315                |

### 1.3. Configuração

#### 1.3.1. Configuração padrão

| Unidade principal       | 01 |
|-------------------------|----|
| Bateria AAA 1,5V        | 02 |
| Anel de apoio pequeno   | 01 |
| Escova                  | 01 |
| Bloco padrão de dureza  | 01 |
| Cabo de comunicação USB |    |
|                         |    |

#### 1.3.2. Configuração opcional

Outros anéis de apoio não convencionais. Verificar tabela 2.

#### Tabela 2 - Apoios especiais

| No. | Código     | Tipo      | Desenho | Observações                                                    |
|-----|------------|-----------|---------|----------------------------------------------------------------|
| 1   | 400.130-16 | Z10-15    |         | Para superfície externa<br>cilíndrica R10~R15                  |
| 2   | 400.130-17 | Z14.5-30  |         | Para superfície externa<br>cilíndrica R14,5~R30                |
| 3   | 400.130-18 | Z25-50    |         | Para superfície externa<br>cilíndrica R25~R50                  |
| 4   | 400.130-13 | HZ11-13   |         | Para superfície interna<br>cilíndrica R11~R13                  |
| 5   | 400.130-14 | HZ12.5-17 |         | Para superfície interna<br>cilíndrica R12,5~R17                |
| 6   | 400.130-15 | HZ16.5-30 |         | Para superfície interna<br>cilíndrica R16,5~R30                |
| 7   | 400.130-19 | K10-15    |         | Para superfície externa<br>esférica SR10~SR15                  |
| 8   | 400.130-20 | K14.5-30  |         | Para superfície externa<br>esférica SR14,5~SR30                |
| 9   | 400.130-21 | HK11-13   |         | Para superfície interna<br>esférica SR11~SR13                  |
| 10  | 400.130-22 | HK12.5-17 |         | Para superfície interna<br>esférica SR12,5~SR17                |
| 11  | 400.130-23 | HK16.5-30 |         | Para superfície interna<br>esférica SR16,5~SR30                |
| 12  | 400.130-24 | UN        |         | Para superfície externa<br>cilíndrica,<br>raio ajustável R10∼∞ |

#### 1.4. Condições de funcionamento

- > Temperatura ambiente para funcionamento:  $0^{\circ}C \sim 40^{\circ}C$ ;
- > Umidade relativa para funcionamento:  $\leq$  90%;
- > No ambiente ao redor não deverá ter vibração, campo magnético forte e poeira corrosiva.

### 2. Estrutura e princípios de teste

#### 2.1. Estrutura

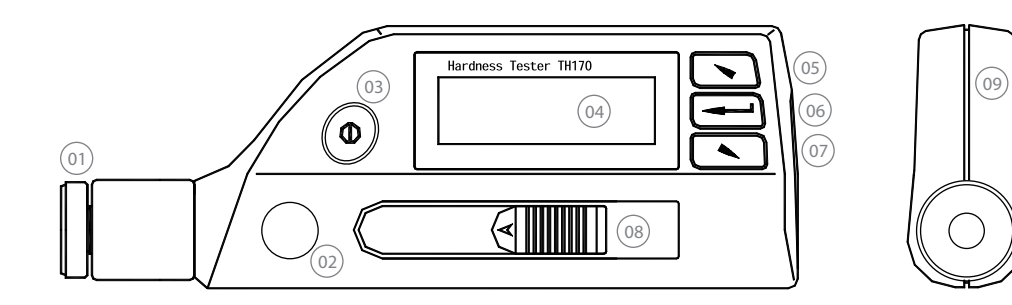

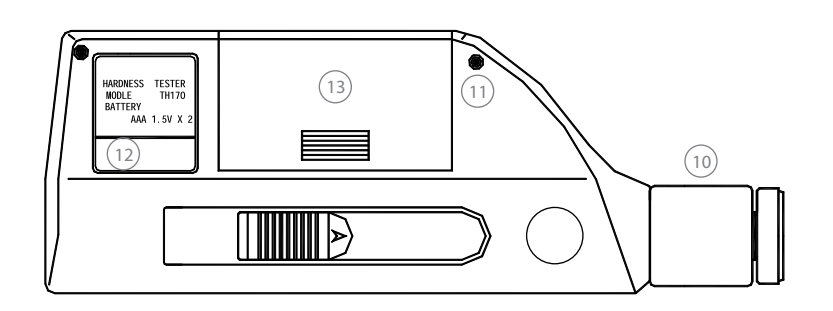

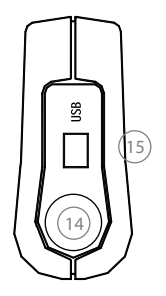

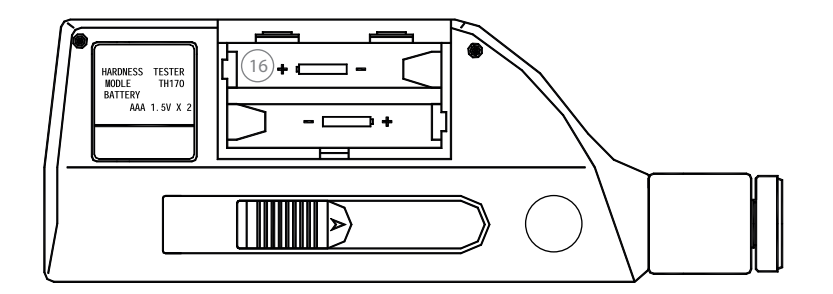

- 1) Anel de apoio
- 2) Cavidade côncava de apoio
- 3) Tecla Liga/Desliga
- 4) Display LCD
- 5) Tecla para cima
- 6) Tecla Enter
- 7) Tecla para baixo
- 8) Dispositivo de gatilho

- 9) Corpo Plástico
- 10) Capa da bobina
- 11) Parafuso de fixação
- 12) Plaqueta informativa
- 13) Tampa da bateria
- 14) Botão de disparo
- 15) Saída USB
- 16) Alojamento da bateria

#### 2.2. Princípios de teste

O corpo de impacto é disparado contra a superfície a ser testada. A medição é feita através da velocidade do retorno do corpo de impacto quando o mesmo está passando a uma distância de 1mm da superfície. Os valores da medição derivados das velocidades de impacto e repercussão são processados nos valores de dureza pelo equipamento seguindo o cálculo abaixo:

#### $HL = 1000 \times Vb/Va$

Sendo:

HL - Valor de dureza Leeb Vb - Velocidade de repercussão do corpo de impacto Va - Velocidade de impacto do corpo de impacto.

### 3. Especificações

#### 3.1. Especificações técnicas

| >    | Energia de impacto                   | 11mJ                    |
|------|--------------------------------------|-------------------------|
| >    | Peso do corpo de impacto             | 5,5g                    |
| >    | Dureza da esfera                     | > 1600HV                |
| >    | Diâmetro da esfera                   | 3mm                     |
| >    | Material da esfera                   | Carboneto de tungstênio |
| >    | Dureza máxima da peça medida         | 940HV                   |
| >    | Rugosídade máxima da peça medida     | 1,5µm em Ra             |
| Peso | mínimo da peça medida                |                         |
| >    | Para medição direta                  | > 5kg                   |
| >    | Com suporte estável                  | 2~5kg                   |
| >    | Acoplada em suporte estável          | 0,05~2kg                |
| Espe | ssura mínima da peça medida          |                         |
| >    | Para medição direta                  | > 30mm                  |
| >    | Com suporte estável                  | > 20mm                  |
| >    | Acoplada em suporte estável          | > 10mm                  |
| >    | Espessura mínima de camada de dureza | 0,8mm                   |

| > | Capacidade de medição       | 170~960HLD                            |
|---|-----------------------------|---------------------------------------|
| > | Direção de medição          | 360°                                  |
| > | Escalas disponíveis         | HL, HB, HRB, HRC, HV, HS              |
| > | Resolução do display de LCD | 128x32                                |
| > | Memória                     | 270 médias em 9 arquivos              |
| > | Limites de tolerância       | Iguais a capacidade do aparelho       |
| > | Alimentação                 | 2 baterias AAA - 1,5V                 |
| > | Tempo de uso continuo       | 150 horas sem a luz de fundo acionada |
| > | Interface de comunicação    | USB 2.0                               |
| > | Dimensões                   | 155 x 55 x 25mm                       |
| > | Peso                        | 166g                                  |
|   |                             |                                       |

#### 3.2. Tamanho das penetrações

#### Faixa de dureza de 300HV

| >                                  | Diâmetro                  | 0,54mm  |  |  |
|------------------------------------|---------------------------|---------|--|--|
| >                                  | Profundidade              | 0,024mm |  |  |
| Faixa                              | de dureza de 600HV        |         |  |  |
| >                                  | Diâmetro                  | 0,54mm  |  |  |
| >                                  | Profundidade              | 0,017mm |  |  |
|                                    |                           |         |  |  |
| Faixa                              | de dureza de 800HV        |         |  |  |
| >                                  | Diâmetro                  | 0 35mm  |  |  |
| >                                  | Profundidade              | 0,010mm |  |  |
|                                    |                           | - ,     |  |  |
| 3.3.                               | Exatidão e repetibilidade |         |  |  |
| Faixa de dureza de 760 $\pm$ 30HLD |                           |         |  |  |
| >                                  | Exatidão                  | ± 6HLD  |  |  |
| >                                  | Repetibilidade            | 10HLD   |  |  |
| Faixa                              | de dureza de 600HV        |         |  |  |

| > | Exatidão       | ± 10HLD |
|---|----------------|---------|
| > | Repetibilidade | 10HLD   |

### 4. Medição

#### 4.1. Preparação e inspeção antes da medição

#### 4.1.1. Preparação da superfície da peça a ser medida

A preparação para a superfície da peça de trabalho deve obedecer a algumas exigências importantes especificadas no capítulo anterior.

> Durante a preparação da amostra, deve ser evitado o máximo possível seu super aquecimento ou resfriamento evitando alteração em sua dureza original.

> Se a superfície a ser testada estiver muito rugosa, poderá acarretar em um valor irreal. Sendo assim, a superfície da amostra deve ser plana, lisa e não estar oleosa.

> Superfície curva: é melhor que a superfície para medição da peça de trabalho seja o mais plana possível. Quando o raio de curvatura (R) da superfície curva a ser testada é menor que 30mm deve ser usado o anel de apoio pequeno (fornecido junto ao instrumento) ou um anel de especial (conforme tabela de apoios especiais).

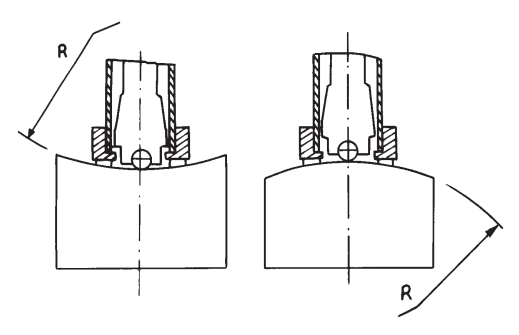

> Sustentação da peça a ser medida: a sustentação não é necessária para a amostra que possuir espessura e massa considerável. A amostra com peso médio deve ser colocada sobre uma superfície plana e firme, e também deve estar estável e sem qualquer balanço.

> É necessário que a amostra tenha espessura suficiente, e a espessura mínima deve estar de acordo com as especificações do capítulo anterior.

> Quanto a peça a ser medida possuir camada de superfície temperada, a profundidade da camada temperada deve obedecer às especificações do capítulo anterior.

> Acoplamento:

A amostra com peso leve deve estar firmemente acoplada ao suporte; as superfícies acopladas devem ser planas, lisas e o agente de acoplamento pode ser graxa ou vaselina. A direção de medição deve sempre estar na vertical quando se trabalhar com superfície acoplada.

Quando a peça testada for muito longa e flexível (uma chapa por exemplo), é possível que ocorra deformação e instabilidade independente da quantidade suficiente de massa e espessura, resultando em imprecisão, portanto a parte detrás do ponto de medição deve ser reforçado e suportado.

> Não usar suportes magnéticos.

#### 4.1.2. Ajuste dos parâmetros de medição

Procedimentos específicos para ajuste, consultar item 6.8.

#### 4.2. Prova

> Deve ser usado o bloco de dureza HLD (fornecido com o instrumento) para verificar o durômetro antes da medição, e o erro do valor da leitura e repetitividade não devem ser maiores que o especificado no capítulo anterior.

> Caso o desvio seja maior que a tolerância do instrumento, deve ser realizada a calibração eletrônica, conforme mostrado no item 6.11.

#### 4.2.1. Engatilhando

> Apoie o anel de apoio contra a superfície da peça a ser medida com firmeza, sem tremular a mão. Pode ser usada a cavidade côncava no corpo do aparelho para maior firmeza. Puxe então o gatilho para baixo, puxando pela parte frontal e pela parte posterior do aparelho.

#### 4.2.1. Testando

> Aperte o botão na parte de cima do aparelho (ao lado da saída USB) para o disparo. Neste momento é muito importante a mão do operador estar completamente estável.

- > Faça quantos testes forem necessários para se obter uma média da peça.
- > A distância entre 2 testes deverá ser de pelo menos 3mm.
- A distância entre 1 teste e a lateral da peça deverá ser pelo menos 5mm.

#### 4.2.2. Resultados dos testes

> O valor de dureza será exibido na frente das letras HL (Leeb Hardness - Dureza Leeb), e o tipo de dispositivo de impacto será exibido após as letras HL. Por exemplo, 700 HLD mostra que a dureza L é 700 mediante a medição feita pelo dispositivo de impacto tipo D.

Para outros tipos de dureza que foram convertidos do valor de dureza L, o símbolo de dureza correspondente deveria ser adicionado à frente do símbolo de dureza L. Por exemplo, 400 HV HLD mostra que o valor de dureza Vickers é 400, que foi convertido do valor de dureza L medido pelo dispositivo de impacto tipo D. De costume não se usa esta nomenclatura, se tratando apenas por 400 HV neste caso.

Nota: Os valores HL que foram medidos usando outros dispositivos de impacto são nomeados diferentemente. Por exemplo: 700 HLD  $\neq$  700 HLC.

## 5. Lembretes especiais

> Em condições normais, o aparelho só vai adicionar o valor da medição em sua memória quando forem feitas todas as medições selecionadas para calculo do valor médio.

> Se você desejar jogar o valor para a memória antes do término de todas as medições, poderá entrar na interface do menu principal e pressionar a função **[Cal. Average]**.

> Quando usada a função [Cal. Average], as funções [Auto Save] e [Auto Trans.] não funcionarão.

> Nem todas escalas de dureza podem ser utilizadas para todos os materiais. Assim, a escala de dureza irá voltar automaticamente para HL quando o material for modificado. Recomendamos então primeiro determinar o [Material] e posteriormente selecionar a escala de dureza [Hardness Scale].

## 6. Procedimentos detalhados de medição

#### 6.1. Início

> Pressione a tecla [①] para ligar o instrumento, a seguinte interface será exibida:

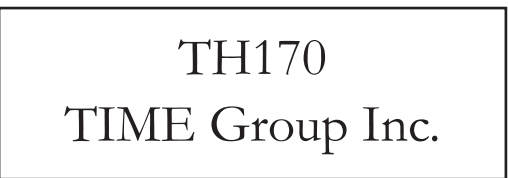

> O aparelho entrará na interface do display principal depois que ligar, conforme a próxima figura.

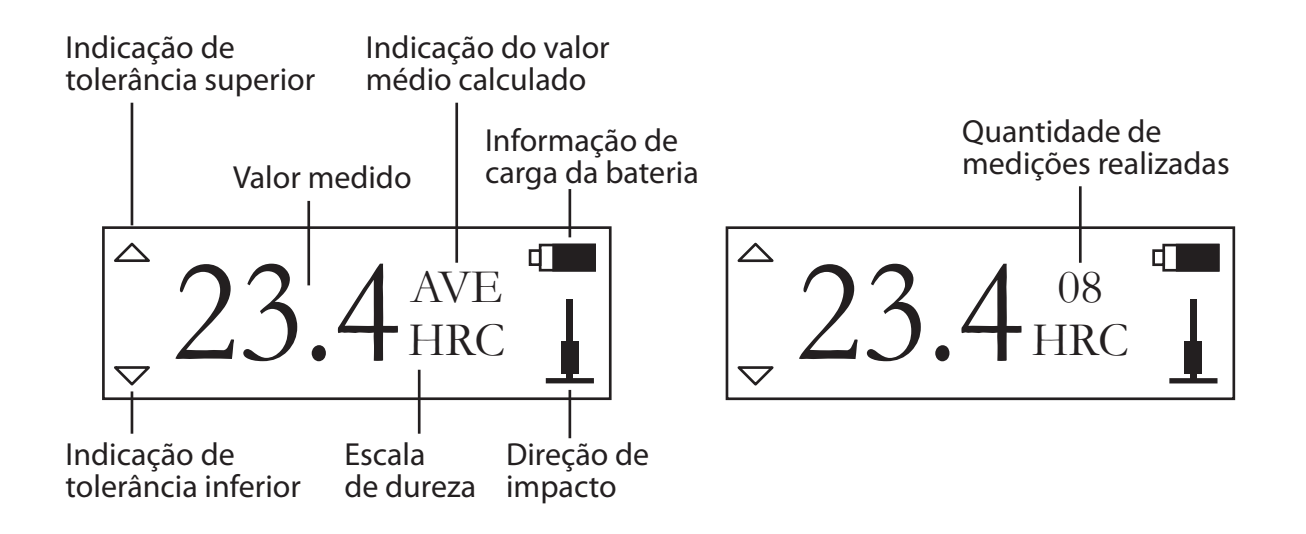

**Valor medido**: medição atual realizada (sem o indicador da média da medição) ou média do valor atual (com o indicador da média da medição). Mostrará que o valor é superior à faixa de dureza de determinada quando é exibido 1 e mostrará que o valor é inferior à faixa de dureza de determinada quando é exibido 1.

**Quantidade de medições realizadas**: será exibida a quantidade de medições finalizadas até atingir o valor determinado para o cálculo da média.

**Indicador do valor médio calculado**: a média das medições será exibida quando for concluída a quantidade ajustada de testes.

Escala de dureza: escala de dureza ajustada para medição.

Direção do impacto: direção ajustada a qual será usado o dispositivo de impacto.

Informação da carga da bateria: exibição da carga de bateria restante.

**Indicadores de tolerância**: será mostrado [ $\diamondsuit$ ] no display quando a medição estiver dentro da tolerância ajustada. Será mostrada [ $\diamondsuit$ ] no display quando a medição estiver acima da tolerância ajustada. Será mostrada [ $\diamondsuit$ ] no display quando a medição estiver abaixo da tolerância ajustada.

#### 6.2. Procedimentos de medição

A medição deve ser realizada no estado da interface do display conforme mostrado no item anterior e o valor atual testado será exibido logo que uma medição for finalizada. A contagem da quantidade de medições para média adicionará 1 por teste realizado. As indicações de tolerância superior ou inferior se preencherão caso os limites forem ultrapassados. O valor da média das medições aparecerá quando o número de medições para a média ajustado for concluído. A média aparecerá automaticamente após 2 segundos do valor da última medição ser mostrada.

#### 6.3. Operação do teclado

> Pressionando as teclas [<sup>^</sup>] ou [<sup>^</sup>] você poderá navegar e visualizar todas as medições médias realizadas até o momento, antes que seja calculada a média.

> Pressionado a tecla [←] entrará no menu de opções.

#### 6.4. Desligando

> Pressione a tecla [①] para desligar o aparelho.

#### 6.5. Estrutura do menu de opções

Após pressionar a tecla [←] no display principal e entrar no menu de opções, você encontrará as seguintes funções:

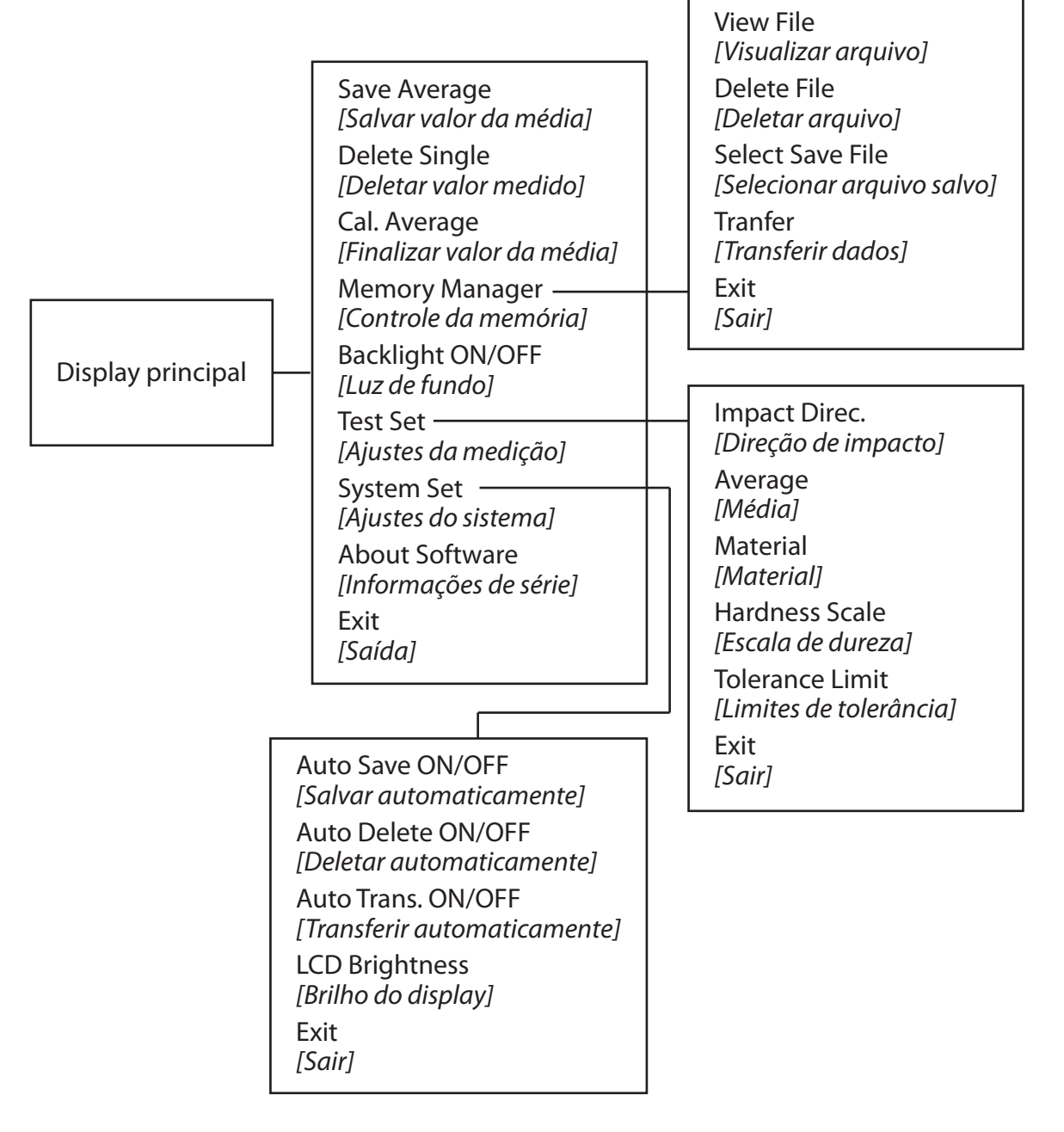

> Sempre que for pressionada a função [Exit] o display retornará para o display principal.

> O display trabalha de forma circular. Sempre que pressionar as teclas [ $\$ ] ou [ $\$ ] no último ou no primeiro item, ele retorna para o primeiro ou para o último item, respectivamente.

#### 6.6. Funções básicas

> Pressionado a tecla [] no display principal você entrará no menu de opções.

Save Average Delete Single Cal. Average Memory Manager Backlight ON/OFF Test Set System Set About Software Exit > Pressione as teclas [ $\$ ] ou [ $\$ ] para mover o cursor até o item desejado e então pressione a tecla [ $\leftarrow$ ] para confirmar.

**Save Average:** Grava na memória o valor médio de medição atual. O valor não pode ser salvo na memória antes de ser atingido o número de medições para calculo da média.

**Delete Single:** Deleta um valor que foi medido de forma errada para que possa ser repetido.

**Cal. Average:** Mostra o valor médio imediatamente, antes que o número determinado de medições seja alcançado.

**Backlight ON/OFF:** Quando o display mostrar [Backlight On] você deverá apertar a tecla [↓] e estará ligando a luz de fundo. Quando o display mostrar [Backlight Off] você deverá apertar a tecla [↓] e estará desligando a luz de fundo.

#### 6.7. Controle da memória

O instrumento possui 9 arquivos e cada um deles consegue armazenar 30 médias de > valores medidos. Quando tentamos armazenar uma média de medição em um arquivo cheio, o display vai mostrar [This File Full]. Então precisamos alterar a configuração para gravar em outro arquivo.

Pressionado a tecla [←] no display principal você entrará no menu de opções. >

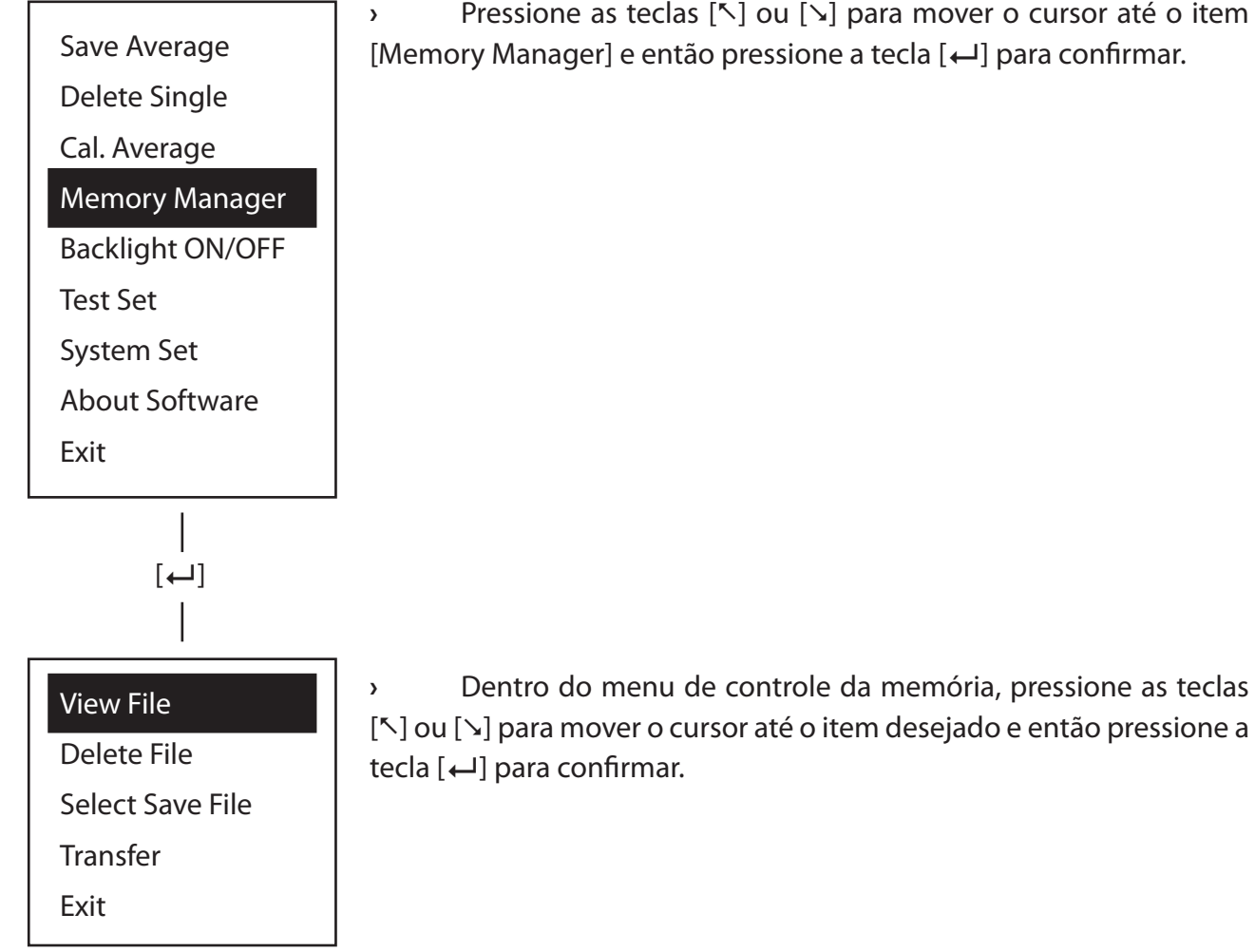

Pressione as teclas [<sup>\*</sup>] ou [<sup>\*</sup>] para mover o cursor até o item [Memory Manager] e então pressione a tecla [←] para confirmar.

15

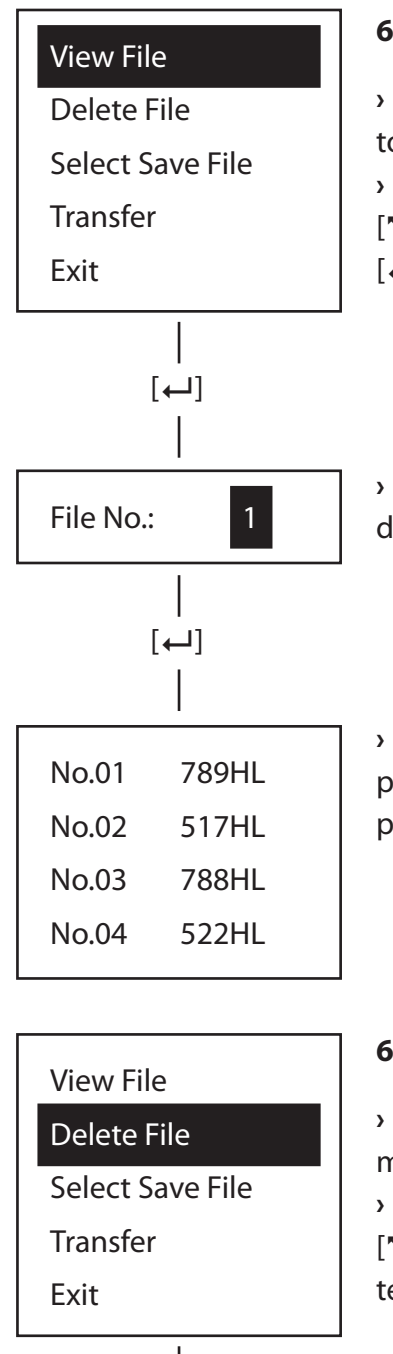

### [⊷] 1 File No.: [⊷] Confirm Delete YES NO

>

#### 6.7.1. Visualizar arquivo

Use esta função para visualizar todos as médias gravadas em todos os arquivos da memória.

Dentro do menu de controle da memória, pressione as teclas [<sup>^</sup>] ou [<sup>^</sup>] para mover o cursor até [View File] e então pressione a tecla [←] para confirmar.

Pressione as teclas  $[\]$  ou  $[\]$  para selecionar o arquivo que deseja visualizar (de 1~9) e então pressione a tecla [←] para confirmar.

Pressione as teclas [ $\$ ] ou [ $\$ ] para ir alternando entre as páginas e então pressione a tecla [ $\leftarrow$ ] para retornar ao display principal.

#### 6.7.2. Deletar arquivo

Esta função deleta todos as médias gravadas em um arquivo da > memória.

Dentro do menu de controle da memória, pressione as teclas > [<sup>^</sup>] ou [<sup>^</sup>] para mover o cursor até [Delete File] e então pressione a tecla [←] para confirmar.

Pressione as teclas [N] ou [N] para selecionar o arquivo que deseja deletar (de 1~9) e então pressione a tecla [←] para confirmar.

Pressione as teclas [<sup>\*</sup>] ou [<sup>\*</sup>] para escolher entre SIM ou NÃO e > então pressione a tecla [←] para confirmar e retornar ao display principal.

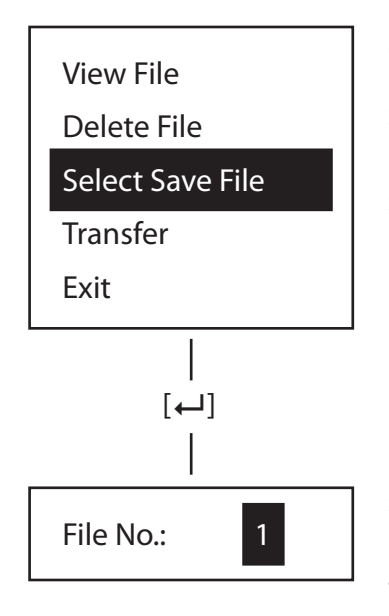

#### 6.7.3. Selecionar arquivo salvo

> Esta função determina qual arquivo (de 1~9) será usado para gravar as medições na memória.

 Dentro do menu de controle da memória, pressione as teclas
[∧] ou [∧] para mover o cursor até [Select Save File] e então pressione a tecla [←] para confirmar.

> Pressione as teclas [<sup>∧</sup>] ou [<sup>∨</sup>] para selecionar o arquivo que deseja que as medições sejam gravadas (de 1~9) e então pressione a tecla [←] para confirmar e retornar ao display principal.

### View File Delete File Select Save File Transfer Exit

#### 6.7.4. Transferir dados

> Esta função permite a transferência das medições da memória via comunicação USB. Detalhes no capítulo 6.14.

Dentro do menu de controle da memória, pressione as teclas
[^] ou [^] para mover o cursor até [Transfer] e então pressione a tecla
[4] para confirmar e retornar ao display principal.

#### 6.8. Ajustes da medição

- Neste menu serão ajustados todos os aspectos para ser realizada a medição. >
- Pressionado a tecla [←] no display principal você entrará no menu de opções. >

>

>

Save Average Delete Single Cal. Average Memory Manager Backlight ON/OFF Test Set System Set About Software Exit [⊷]

Impact Direc. Average Material Hardness Scale Tolerance Limit Exit

Pressione as teclas [<sup>\*</sup>] ou [<sup>y</sup>] para mover o cursor até o item [Test Set] e então pressione a tecla [←] para confirmar.

Dentro do menu de ajustes de medição, pressione as teclas [<sup>5</sup>] ou [1] para mover o cursor até o item desejado e então pressione a tecla [←] para confirmar.

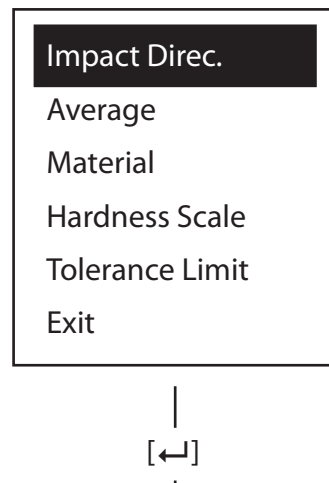

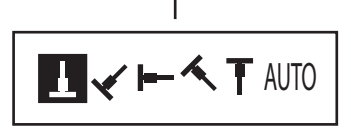

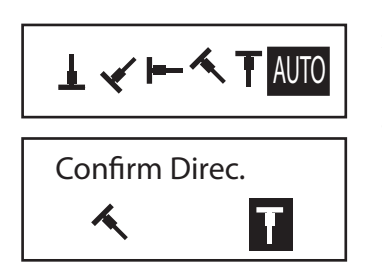

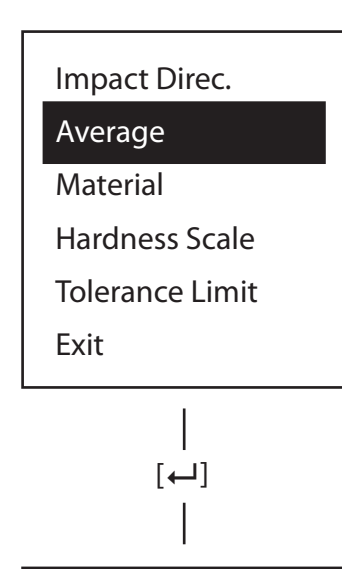

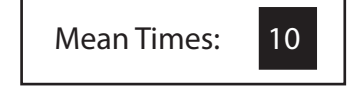

#### 6.8.1. Direção de impacto

> Esta função determina qual a direção que será feita a medição (90°, 45°, 0°, -45°, -90° e Automático)

Dentro do menu de ajustes da medição, pressione as teclas [<sup>\*</sup>]
ou [<sup>5</sup>] para mover o cursor até [Impact Direc.] e então pressione a tecla
[4] para confirmar.

> Pressione as teclas [ $\$ ] ou [ $\$ ] para selecionar a posição desejada e então pressione a tecla [ $\leftarrow$ ] para confirmar e retornar ao display principal.

 Se a posição automática for selecionada o instrumento vai identificar a posição automaticamente, exceto para as posições -45° e -90° que ele vai solicitar uma confirmação após a medição ser efetuada.

#### 6.8.2. Média

> O número de medições para cálculo da média pode ser selecionado entre 1 até 10 vezes.

 Após todas as medições terem sido realizadas o display mostrará então automaticamente o cálculo da média, indicando [AVE] no display.

Dentro do menu de ajustes da medição, pressione as teclas [<sup>\*</sup>]
ou [<sup>5</sup>] para mover o cursor até [Average] e então pressione a tecla [<sup>4</sup>]
para confirmar.

Pressione as teclas [<sup>K</sup>] ou [<sup>N</sup>] para selecionar o número de medições e então pressione a tecla [←] para confirmar e retornar ao display principal. Impact Direc.

#### Average

#### Material

Hardness Scale Tolerance Limit Exit

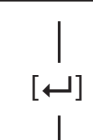

### (Cast) Steel

CWT. Steel

STAIN. Steel

GC. Iron

- NC. Iron
- Cast Alumin
- Copper-Zinc
- Copper-Alumin
- Wrought Copper

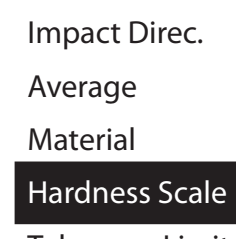

Tolerance Limit Exit

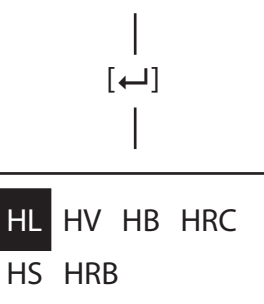

#### 6.8.3. Material

> Esta função determina qual o material da peça que será testada. A tradução dos materiais você pode encontrar na página 4 deste manual.

> Dentro do menu de ajustes da medição, pressione as teclas [<sup>∧</sup>]
ou [<sup>∨</sup>] para mover o cursor até [Material] e então pressione a tecla [<sup>↓</sup>]
para confirmar.

Pressione as teclas [<sup>∧</sup>] ou [<sup>∨</sup>] para selecionar o material desejado e então pressione a tecla [←] para confirmar e retornar ao display principal.

> Após a escolha do material será necessário escolher novamente a escala de dureza, pois ela voltará para a escala HL.

#### 6.8.4. Escala de dureza

> Esta função determina qual a escala de dureza em que o teste será realizado.

> Dentro do menu de ajustes da medição, pressione as teclas [<sup>∧</sup>]
ou [<sup>√</sup>] para mover o cursor até [Hardness Scale] e então pressione a tecla [<sup>↓</sup>] para confirmar.

Pressione as teclas [<sup>∧</sup>] ou [<sup>∨</sup>] para selecionar a escala desejada
e então pressione a tecla [←] para confirmar e retornar ao display
principal.

> Após a escolha do material será necessário escolher novamente a escala de dureza, pois ela voltará para a escala HL.

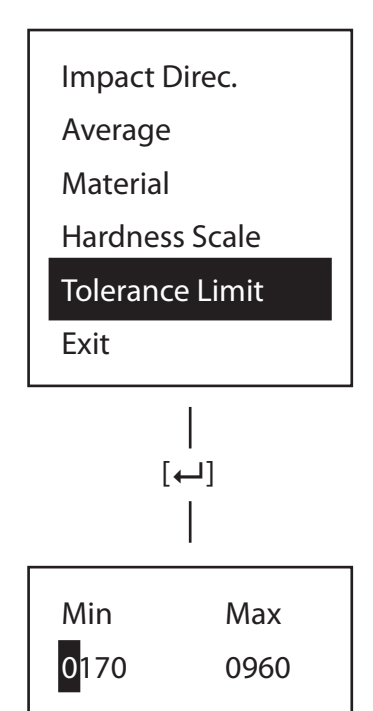

#### 6.8.5. Limites de tolerância

> Esta função determina limites de tolerância inferior e superior para sua medição. Assim o display acusará quando os limites forem excedidos.

> Dentro do menu de ajustes da medição, pressione as teclas [<sup></sup>\]
ou [<sup></sup>\] para mover o cursor até [Tolerance Limit] e então pressione a tecla [↓] para confirmar.

Pressione as teclas [ $\uparrow$ ] ou [ $\checkmark$ ] para aumentar ou diminuir os valores e então pressione a tecla [ $\leftarrow$ ] para confirmar confirmar o dígito e passar ao próximo. Ao pressionar a tecla [ $\leftarrow$ ] confirmando o último dígito o instrumento vai retornar ao display principal.

> Caso sejam ajustados limites fora da tolerância do instrumento ele dará um aviso e retornará o display para os limites máximos inferior e superior.

#### 6.9. Ajustes do sistema

Neste menu serão ajustadas as configurações do aparelho. >

>

Pressionado a tecla [←] no display principal você entrará no menu de opções. >

Save Average **Delete Single** Cal. Average Memory Manager Backlight ON/OFF Test Set System Set About Software Exit [⊷] Auto Save On/Off

Auto Delete On/Off Auto Trans. On/Off LCD Brightness Exit

Pressione as teclas [<sup>K</sup>] ou [<sup>V</sup>] para mover o cursor até o item [Test Set] e então pressione a tecla [←] para confirmar.

Dentro do menu de ajustes do sistema, pressione as teclas [<sup>\*</sup>] ou [1] para mover o cursor até o item desejado e então pressione a tecla [←] para confirmar.

Auto Save ON/OFF: Quando o display mostrar [Auto Save On] você deverá apertar a tecla [←] e estará ligando a gravação automática na memória. Quando o display mostrar [Auto Save Off] você deverá apertar a tecla [←] e estará desligando a gravação automática na memória.

Auto Delete ON/OFF: Quando o display mostrar [Auto Delete On] você deverá apertar a tecla [] e estará ligando a exclusão automática de valores que não estejam dentro dos limites ajustados na tolerância. Quando o display mostrar [Auto Save Off] você deverá apertar a tecla [ ] e estará desligando a exclusão automática de valores que não estejam dentro dos limites ajustados na tolerância.

Auto Trans. ON/OFF: Quando o display mostrar [Auto Trans. On] você deverá apertar a tecla [←] e estará ligando a transferência automática dos dados via USB para o software. Quando o display mostrar [Auto Trans. Off] você deverá apertar a tecla [←] e estará desligando a transferência automática dos dados via USB para o software. Detalhes no capítulo 6.14.

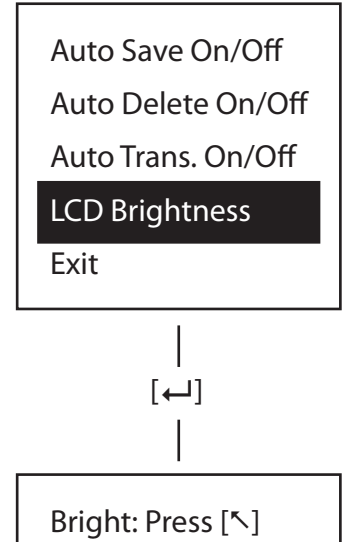

Dark: Press  $[\Sigma]$ 

#### 6.9.1. Ajuste de brilho do display LCD

> Esta função ajusta o nível de intensidade de brilho no display LCD.

 > Dentro do menu de ajustes do sistema, pressione as teclas [<sup>∧</sup>]
ou [<sup>√</sup>] para mover o cursor até [LCD Brightness] e então pressione a tecla [←] para confirmar.

 Pressione as teclas [<sup>∧</sup>] ou [<sup>∨</sup>] para clarear ou escurecer o display e então pressione a tecla [←] para confirmar e retornar ao display principal.

#### 6.10. Informações do softaware interno do aparelho

- > Esta tela mostrará a versão do software interno do aparelho.
- > Pressionado a tecla [←] no display principal você entrará no menu de opções.

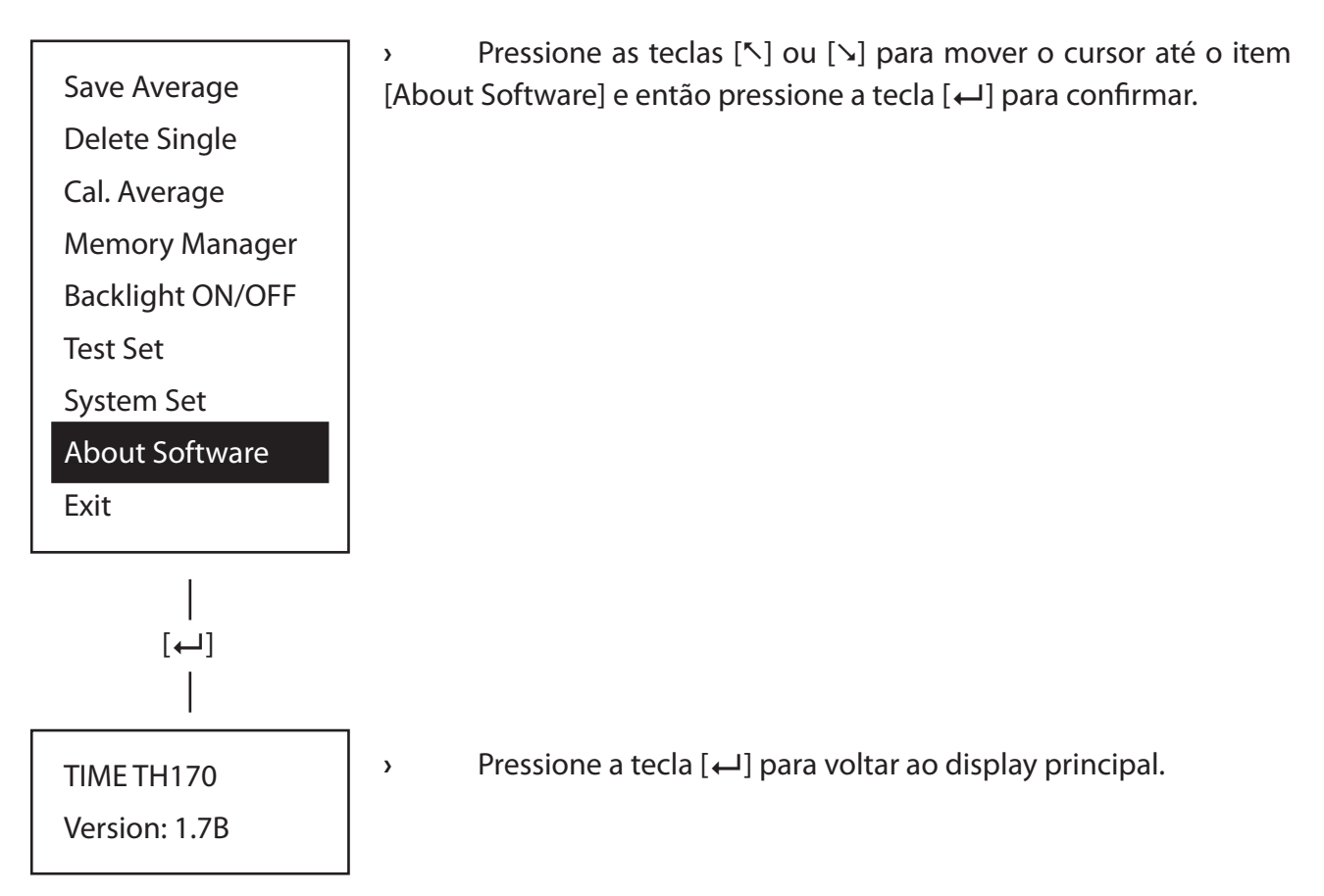

#### 6.11. Calibração Eletrônica

Este durômetro possui um método de auto-calibração eletrônica que pode ser feito pelo > operador sempre que necessário. O processo deverá ser feito utilizando o bloco padrão de dureza HL que o acompanha.

São situações que necessitam que seja feita a calibração eletrônica:

Em sua utilização pela primeira vez. >

Após ficar parado por um longo tempo sem uso. >

>

Quando estiver com muito tempo de uso e se perceber que começa a ter desvios nas > medições por desgaste da esfera de impacto.

Sempre que se houver uma dúvida quanto aos resultados obtidos. >

Para acessar a interface da calibração eletrônica deve-se pressionar as seguintes teclas > com o aparelho desligado:

Pressione e mantenha pressionadas as teclas [ $\$ ] e [ $\$ ]. Com as duas teclas ainda pressionadas aperte e solte a a tecla [ $\bigcirc$ ].

A direção de impacto deve estar sempre previamente ajustada para 90º. 上 >

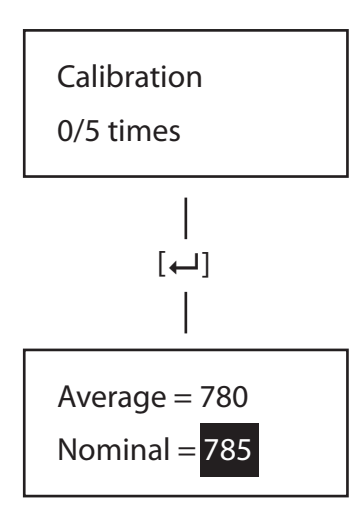

Após entrar com a sequência de teclas, o display mostrará como na figura ao lado, solicitando para que sejam feitas 5 medições no bloco padrão de dureza HL.

Depois das 5 medições no bloco padrão de dureza será exibida > a média alcançada [Average]. Abaixo da média estará o campo [Nominal], onde deverá ser inserido o valor da dureza do bloco padrão, que deverá estar gravado em sua superfície.

O campo máximo de ajuste é de ± 15 pontos em HL. Desvios > acima disto já necessitam de manutenção ou troca da esfera.

> Pressione as teclas [<sup>\*</sup>] ou [<sup>y</sup>] para aumentar ou diminuir o valor e pressione a tecla  $[\leftarrow]$  para confirmar e retornar ao display principal.

#### 6.12. Troca da bateria

> Observe a figura abaixo para a troca da bateria.

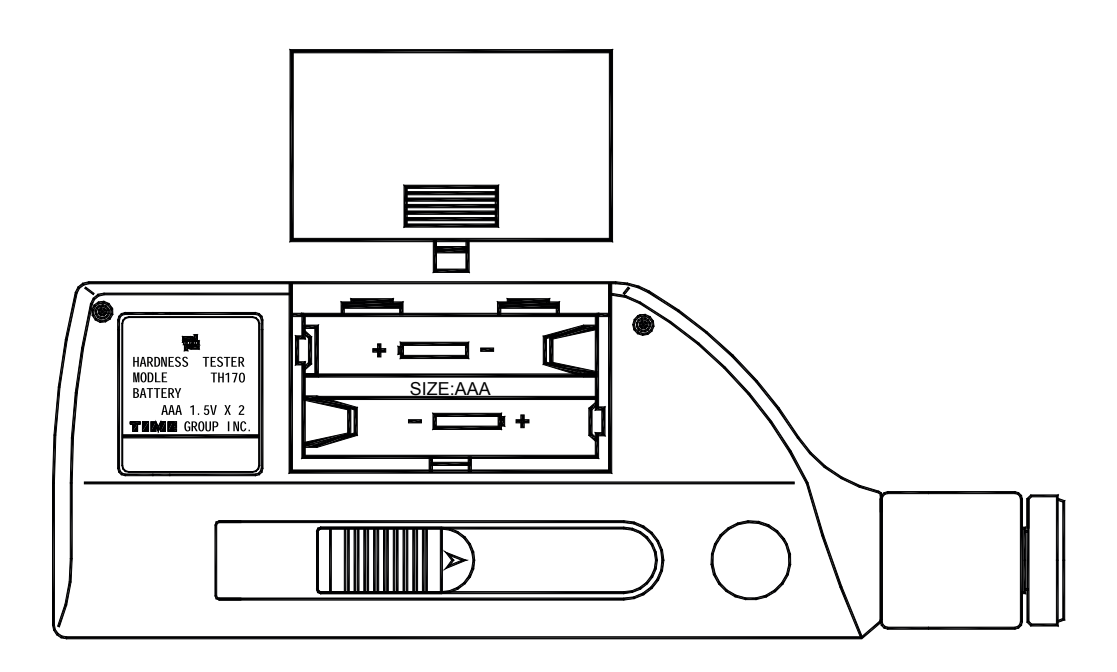

> Quando o símbolo da bateria [ [ ] esvaziar [ ] deve-se efetuar a troca assim que possível.

> Sempre efetue a troca com o aparelho desligado.

> Instale as duas novas baterias (modelo AAA - 1,5V) seguindo as orientações gravadas no aparelho para positivo e negativo.

> Se o instrumento ficar 15 minutos sem as baterias os configurações ajustadas e as medições salvas na memória serão perdidas.

> Quando a carga da bateria estiver muito baixa, não possibilitando nem que o display se mantenha aceso, será mostrada uma mensagem [Battery Empty!] e o aparelho desligará automaticamente.

#### 6.13. Desligamento automático

> O aparelho tem o desligamento automático após 5 minutos sem uso. O display vai piscar por 20 segundoss indicando que o aparelho está prestes a desligar. Se desejar que ele não deligue você tem esses 20 segundos para pressionar alguma tecla.

#### 6.14. Conexão com computador via cabo USB

> O instrumento já é fornecido com o cabo para comunicação via USB, porém para completa conexão com o computador é necessário que seja adquirido o software (acessório opcional).

> O software possibilita análises estatísticas, gráficos, impressão, arquivo de medições.

### 7. Manutenção

#### 7.1. Dispositivo de impacto

> Depois de usar o dispositivo de impacto por 1000-2000 vezes, utilize a escova de nylon (presente na maleta de acessórios) para limpar o tubo guia e o corpo de impacto do dispositivo. Para limpar o tubo guia, desparafuse o anel de apoio e tire o corpo de impacto, mova em espiral a escova de nylon sempre em direção anti-horária dentro do tubo guia. Quando a escova atingir o fundo, tire-a. Repita esta ação 5 vezes e recoloque o corpo de impacto e o anel de apoio.

> É expressamente proibido qualquer agente lubrificante para ser usado dentro do dispositivo de impacto.

#### 7.2. Procedimentos padrões de manutenção

> Havendo desvios acima da tolerância do instrumento quando verificado fazendo a medição no bloco de teste Leeb HLD, pode-se efetuar a calibração eletrônica conforme seção 6.11.

> Depois de serem realizadas muitas medições com o instrumento (entre 3000~12000, dependendo da dureza do material medido) ocorrerá desgaste na esfera de teste e a mesma ficará com a parte inferior plana, acarretando em desvios na medição. Neste caso deve-se fazer a substituição da esfera, entrando em contato com nossa assistência técnica.

> Em caso de qualquer outra ocorrência, o durômetro deve ser devolvido a nossa empresa em período de garantia.

### 8. Transporte e armazenamento

> O produto deve ser armazenado em temperatura normal e longe de vibração, forte campo magnético, agente corrosivo, umidade, pó, entre outros. O produto deve ser mantido na embalagem original (maleta).

### 9. Partes fora da garantia

- 1. Corpo do instrumento (riscos, quebras, trincas)
- 2. Tampa da bateria (quebra)
- 3. Painel (danos nas teclas por força excessiva)
- 4. Corpo de impacto e esfera (desgaste)
- 5. Anel de apoio (desgaste)
- 6. Cabo USB (rompimento do fio)
- 7. Bateria